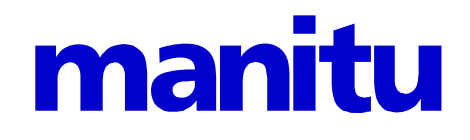

# **Webalizer HOWTO**

Stand: 18.06.2012

Copyright © 2003 by manitu. Alle Rechte vorbehalten. Alle verwendeten Bezeichnungen dienen lediglich der Kennzeichnung und können z.T. eingetragene Warenzeichen sein, ohne dass darauf gesondert hingewiesen wird.

# Inhaltsverzeichnis

| 3      |
|--------|
| 4      |
| 4      |
| 4<br>5 |
| 6      |
| 7      |
| 8      |
| 9      |
|        |
|        |
|        |
|        |
|        |
|        |
|        |
|        |
|        |

# 1. Vorwort

Wie jeder gute Webhoster, bieten auch wir unseren Kunden eine Übersicht über Zugriffe und Transfervolumen Ihrer Homepage an. Das Tool Webalizer hat sich dabei als das Beste Tool dazu erwiesen.

In diesem HowTo möchten wir Ihnen erklären, welche Funktionen der Webalizer bietet bzw. was die einzelnen Werte Ihnen zeigen.

manitu - Webalizer HOWTO zum Abrufen sämtlicher Statistiken rund um Ihre Internetpräsenz

# 2. Verwendung

## 2.1 Allgemeines

Um den Webalizer aufzurufen, geben Sie als Adresse folgendes ein:

```
http://IHREDOMAIN.TLD/stats
```

# 2.2 Die Jahresübersicht

Im Folgenden sehen Sie eine Übersicht des Webalizers.

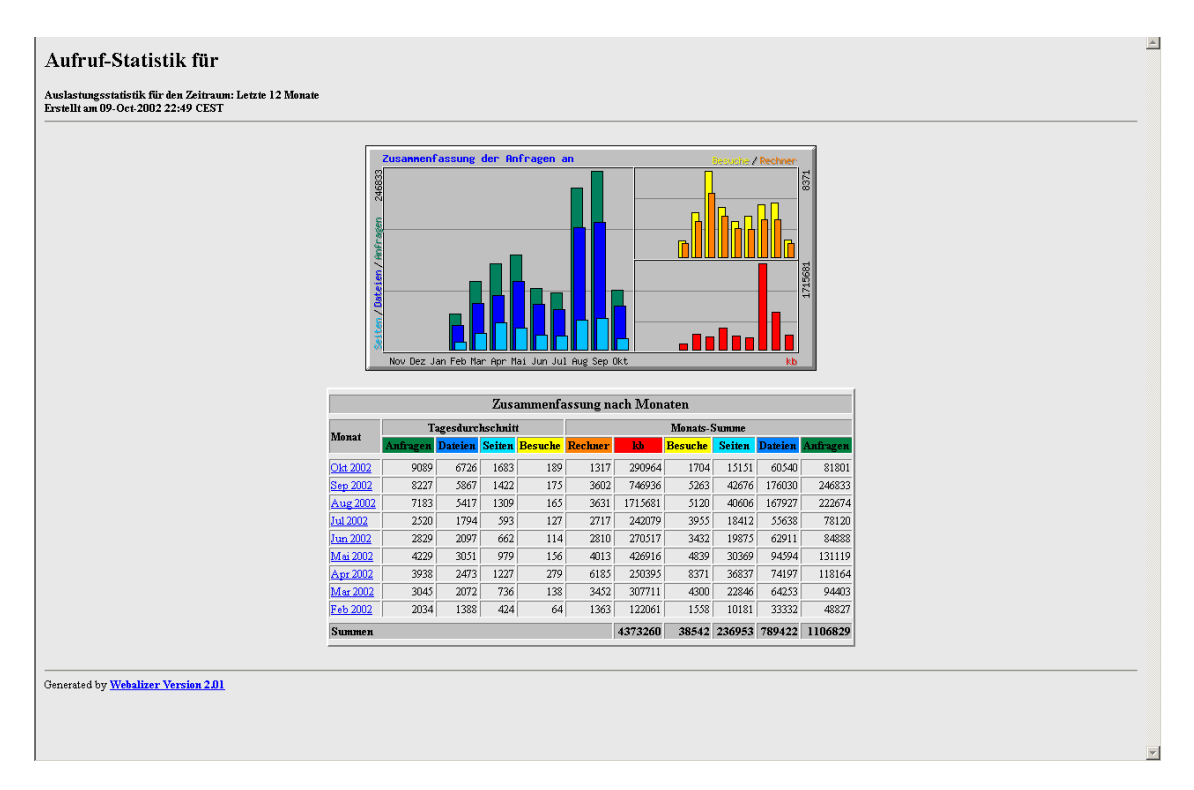

Auf dieser Seite sehen Sie oben eine grafische und unten eine tabellarische Übersicht der Zugriffe und des Traffics. Hierbei muss man erwähnen, dass viele Zugriffe unter anderem dadurch entstehen, dass so genannte Webcrawler Daten für verschiedene Suchmaschinen sammeln.

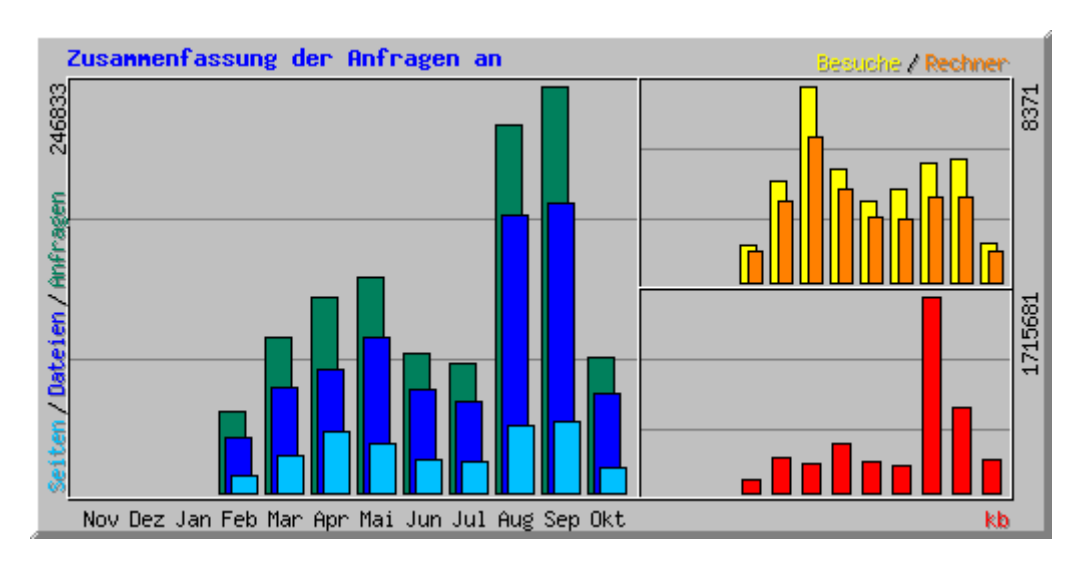

## 2.2.1 Die grafische Übersicht

Die einzelnen (verschiedenfarbigen) Balken stellen jeweils eine unterschiedliche Position dar.

| Anfragen<br>Dateien             | Alle Anfragen des Browsers (egal ob Website, Bild, CSS, usw.)<br>Alle Dateien die übertragen werden (Eigentlich alle Anfragen abzüglich Fehler-<br>Anfragen (z.B. 404 – Datei nicht gefunden) und der Dateien die noch im Browser-<br>Cache sind |
|---------------------------------|----------------------------------------------------------------------------------------------------|
| Seiten                          | Die Anzahl der URLs die von dem Browser aufgerufen wurden                                                                                                    |
| <mark>Besuche</mark><br>Rechner | Alle Besuche einer Website innerhalb eines Timeouts von 30 min.<br>Alle Besucher von unterschiedlichen Rechnern (unterschiedliche IPs)                                                                                                    |
| kb                              | Transfervolumen über den Webserver übertragen                                                                                                    |

|                 | Zusammenfassung nach Monaten |          |         |                |         |              |                |        |         |          |  |  |
|-----------------|------------------------------|----------|---------|----------------|---------|--------------|----------------|--------|---------|----------|--|--|
| <b>R.F.</b>     | Т                            | agesdurc | hschnit | t              |         | Monats-Summe |                |        |         |          |  |  |
| WIGHAT          | Anfragen                     | Dateien  | Seiten  | <b>Besuche</b> | Rechner | kb           | <b>Besuche</b> | Seiten | Dateien | Anfragen |  |  |
| Okt 2002        | 9089                         | 6726     | 1683    | 189            | 1317    | 290964       | 1704           | 15151  | 60540   | 81801    |  |  |
| <u>Sep 2002</u> | 8227                         | 5867     | 1422    | 175            | 3602    | 746936       | 5263           | 42676  | 176030  | 246833   |  |  |
| Aug 2002        | 7183                         | 5417     | 1309    | 165            | 3631    | 1715681      | 5120           | 40606  | 167927  | 222674   |  |  |
| <u>Jul 2002</u> | 2520                         | 1794     | 593     | 127            | 2717    | 242079       | 3955           | 18412  | 55638   | 78120    |  |  |
| <u>Jun 2002</u> | 2829                         | 2097     | 662     | 114            | 2810    | 270517       | 3432           | 19875  | 62911   | 84888    |  |  |
| <u>Mai 2002</u> | 4229                         | 3051     | 979     | 156            | 4013    | 426916       | 4839           | 30369  | 94594   | 131119   |  |  |
| Apr 2002        | 3938                         | 2473     | 1227    | 279            | 6185    | 250395       | 8371           | 36837  | 74197   | 118164   |  |  |
| <u>Mar 2002</u> | 3045                         | 2072     | 736     | 138            | 3452    | 307711       | 4300           | 22846  | 64253   | 94403    |  |  |
| Feb 2002        | 2034                         | 1388     | 424     | 64             | 1363    | 122061       | 1558           | 10181  | 33332   | 48827    |  |  |
| Summen          |                              |          |         |                |         | 4373260      | 38542          | 236953 | 789422  | 1106829  |  |  |

### 2.2.2 Die tabellarische Übersicht

Wie in der Grafik die einzelnen Balken, stellen hier die Spalten die unterschiedlichen Positionen dar. Die Angaben Tagesdurchschnitt stellen die Positionen pro Tag, die Monatssumme für den ganzen Monat dar.

| Anfragen<br>Dateien             | Alle Anfragen des Browsers (egal ob Website, Bild, CSS, usw.)<br>Alle Dateien die übertragen werden (Eigentlich alle Anfragen abzüglich Fehler-<br>Anfragen (z.B. 404 – Datei nicht gefunden) und der Dateien die noch im Browser-<br>Cache sind |
|---------------------------------|----------------------------------------------------------------------------------------------------|
| Seiten                          | Die Anzahl der URLs die von dem Browser aufgerufen wurden                                                                                                    |
| <mark>Besuche</mark><br>Rechner | Alle Besuche Ihrer Website<br>Alle Besuche von unterschiedlichen Rechnern (bzw. unterschiedlichen IPs)                                                                                                    |
| kb                              | Transfervolumen über den Webserver übertragen                                                                                                    |

# 2.3 Die Monatsübersicht

Um zur Monatsübersicht zu kommen, klicken Sie einfach auf den Monat, dessen Details Sie sehen möchten.

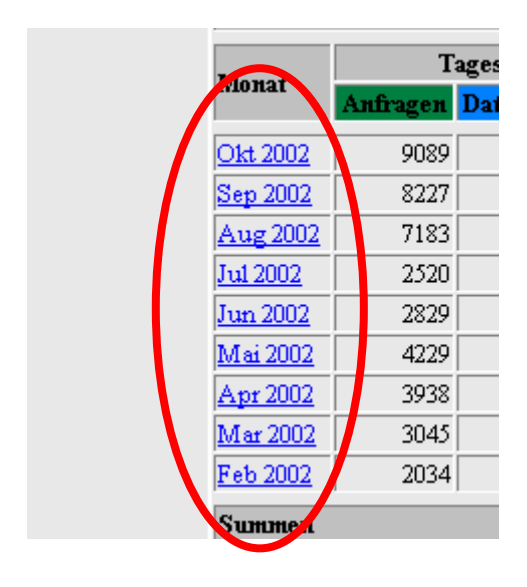

#### 2.3.1 Die Monatsstatistik.

| Monats-Statistik für August 200                      | 2         |         |  |  |  |  |
|------------------------------------------------------|-----------|---------|--|--|--|--|
| Summe Anfragen                                       | _         | 222674  |  |  |  |  |
| Summe Dateien                                        | en 16792' |         |  |  |  |  |
| Summe Seiten                                         |           | 40606   |  |  |  |  |
| Summe Besuche                                        |           | 5120    |  |  |  |  |
| Summe kb                                             |           | 1715681 |  |  |  |  |
| Summe unterschiedlicher Rechner (IP-Adressen)        |           | 3631    |  |  |  |  |
| Summe unterschiedlicher URLs                         |           | 572     |  |  |  |  |
| Summe unterschiedlicher Verweise                     |           | 434     |  |  |  |  |
| Summe unterschiedlicher Benutzer                     |           | 1       |  |  |  |  |
| Summe unterschiedlicher Anwenderprogramme            |           | 641     |  |  |  |  |
|                                                      | Schnitt   | Maximum |  |  |  |  |
| Anfragen pro Stunde                                  | 299       | 2189    |  |  |  |  |
| Anfragen pro Tag                                     | 7183      | 13912   |  |  |  |  |
| Dateien pro Tag                                      | 5417      | 10497   |  |  |  |  |
| Seiten pro Tag                                       | 1309      | 2445    |  |  |  |  |
| Besuche pro Tag                                      | 165       | 271     |  |  |  |  |
| kb pro Tag                                           | 55345     | 391490  |  |  |  |  |
| Anfragen nach Status-Code                            |           |         |  |  |  |  |
| Code 200 - OK                                        |           | 167927  |  |  |  |  |
| Code 206 - Unvollständiger Inhalt                    |           | 513     |  |  |  |  |
| Code 301 - Seite dauerhaft an anderer Stelle         |           | 173     |  |  |  |  |
| Code 302 - Seite an anderer Stelle gefunden          |           |         |  |  |  |  |
| Code 304 - Seite nicht geändert 53                   |           |         |  |  |  |  |
| Code 400 - Ungültige Anfrage                         |           | 29      |  |  |  |  |
| Code 408 - Zeitüberschreitung durch Anwenderprogramm |           | 6       |  |  |  |  |

Hier sehen Sie eine Monatsgesamtübersicht, ähnlich der Daten der tabellarischen Gesamtübersicht.

Die oberen 2 Teile sollten selbsterklärend sein. In dem untersten Abschnitt (Anfragen nach Status-Code) stehen die Statusmeldungen des Webservers. (z.B.: Code 200 - Die Website wurde erfolgreich an den Browser des Besuchers übergeben; Code 206 - Während der Übertragung Ladevorgang abgebrochen)

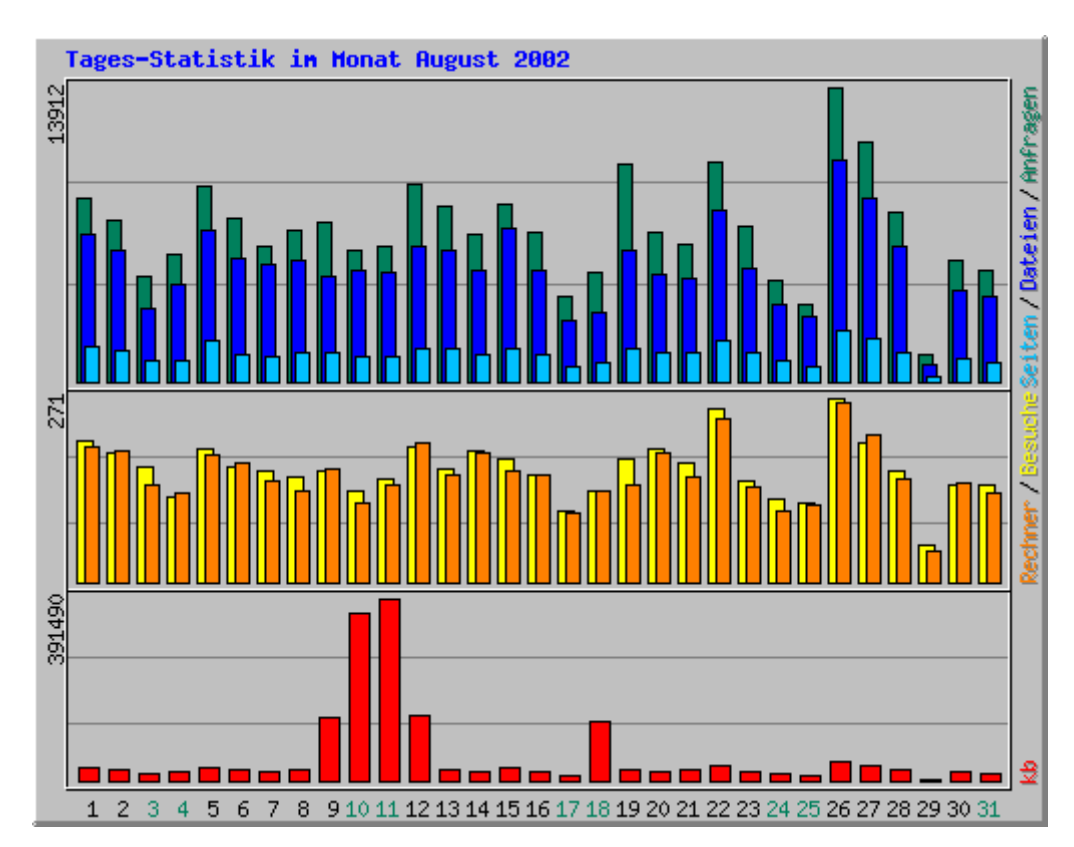

## 2.3.2 Die Tagesstatistik

Die Tagesstatistik zeigt dasselbe, wie die für den ganzen Monat, nur aufgeteilt auf die einzelnen Tage. Die Legende zu den entsprechenden Positionen entnehmen Sie bitte Teil 2.2.1 oder 2.2.2.

|     |              |       | Tages | -Stati | istik ir | n Mo   | nat A | Augus | t 200   | 2     |        |        |
|-----|--------------|-------|-------|--------|----------|--------|-------|-------|---------|-------|--------|--------|
| Tag | Tag Anfragen |       | Datei | ien    | Sei      | Seiten |       | uche  | Rechner |       | kb     |        |
| 1   | 8704         | 3.91% | 6977  | 4.15%  | 1612     | 3.97%  | 209   | 4.08% | 200     | 5.51% | 26856  | 1.57%  |
| 2   | 7623         | 3.42% | 6173  | 3.68%  | 1430     | 3.52%  | 189   | 3.69% | 193     | 5.32% | 24190  | 1.41%  |
| 3   | 5008         | 2.25% | 3438  | 2.05%  | 968      | 2.38%  | 170   | 3.32% | 144     | 3.97% | 13355  | 0.78%  |
| 4   | 6007         | 2.70% | 4627  | 2.76%  | 1000     | 2.46%  | 125   | 2.44% | 130     | 3.58% | 18752  | 1.09%  |
| 5   | 9222         | 4.14% | 7160  | 4.26%  | 1983     | 4.88%  | 197   | 3.85% | 188     | 5.18% | 26598  | 1.55%  |
| 6   | 7748         | 3.48% | 5854  | 3.49%  | 1253     | 3.09%  | 169   | 3.30% | 174     | 4.79% | 22547  | 1.31%  |
| 7   | 6390         | 2.87% | 5509  | 3.28%  | 1201     | 2.96%  | 164   | 3.20% | 150     | 4.13% | 21381  | 1.25%  |
| 8   | 7142         | 3.21% | 5749  | 3.42%  | 1326     | 3.27%  | 155   | 3.03% | 134     | 3.69% | 22302  | 1.30%  |
| 9   | 7521         | 3.38% | 4932  | 2.94%  | 1377     | 3.39%  | 164   | 3.20% | 165     | 4.54% | 133471 | 1.78%  |
| 10  | 6201         | 2.78% | 5222  | 3.11%  | 1141     | 2.81%  | 134   | 2.62% | 116     | 3.19% | 360905 | 21.04% |
| 11  | 6424         | 2.88% | 5150  | 3.07%  | 1168     | 2.88%  | 151   | 2.95% | 144     | 3.97% | 391490 | 22.82% |
| 12  | 9277         | 4.17% | 6341  | 3.78%  | 1515     | 3.73%  | 198   | 3.87% | 204     | 5.62% | 139171 | 8.11%  |
| 13  | 8292         | 3.72% | 6196  | 3.69%  | 1543     | 3.80%  | 166   | 3.24% | 157     | 4.32% | 24634  | 1.44%  |
| 14  | 6920         | 3.11% | 5248  | 3.13%  | 1261     | 3.11%  | 193   | 3.77% | 191     | 5.26% | 20213  | 1.18%  |
| 15  | 8392         | 3.77% | 7247  | 4.32%  | 1585     | 3.90%  | 182   | 3.55% | 164     | 4.52% | 28892  | 1.68%  |
| 16  | 7029         | 3.16% | 5206  | 3.10%  | 1283     | 3.16%  | 158   | 3.09% | 159     | 4.38% | 20780  | 1.21%  |
| 17  | 4038         | 1.81% | 2851  | 1.70%  | 698      | 1.72%  | 106   | 2.07% | 101     | 2.78% | 10632  | 0.62%  |
| 18  | 5198         | 2.33% | 3240  | 1.93%  | 893      | 2.20%  | 133   | 2.60% | 135     | 3.72% | 126484 | 7.37%  |
| 19  | 10292        | 4.62% | 6203  | 3.69%  | 1519     | 3.74%  | 182   | 3.55% | 144     | 3.97% | 24544  | 1.43%  |
| 20  | 7024         | 3.15% | 5106  | 3.04%  | 1378     | 3.39%  | 196   | 3.83% | 191     | 5.26% | 19905  | 1.16%  |
| 21  | 6461         | 2.90% | 4845  | 2.89%  | 1406     | 3.46%  | 176   | 3.44% | 155     | 4.27% | 22701  | 1.32%  |
| 22  | 10393        | 4.67% | 8067  | 4.80%  | 1967     | 4.84%  | 254   | 4.96% | 241     | 6.64% | 32784  | 1.91%  |
| 23  | 7364         | 3.31% | 5316  | 3.17%  | 1355     | 3.34%  | 148   | 2.89% | 141     | 3.88% | 21021  | 1.23%  |
| 24  | 4824         | 2.17% | 3599  | 2.14%  | 982      | 2.42%  | 121   | 2.36% | 105     | 2.89% | 13876  | 0.81%  |
| 25  | 3606         | 1.62% | 3041  | 1.81%  | 670      | 1.65%  | 115   | 2.25% | 113     | 3.11% | 11894  | 0.69%  |
| 26  | 13912        | 6.25% | 10497 | 6.25%  | 2445     | 6.02%  | 271   | 5.29% | 263     | 7.24% | 39146  | 2.28%  |
| 27  | 11314        | 5.08% | 8640  | 5.15%  | 2024     | 4.98%  | 204   | 3.98% | 217     | 5.98% | 33736  | 1.97%  |
| 28  | 8016         | 3.60% | 6374  | 3.80%  | 1391     | 3.43%  | 163   | 3.18% | 151     | 4.16% | 25481  | 1.49%  |
| 29  | 1288         | 0.58% | 782   | 0.47%  | 215      | 0.53%  | 54    | 1.05% | 46      | 1.27% | 2435   | 0.14%  |
| 30  | 5768         | 2.59% | 4284  | 2.55%  | 1098     | 2.70%  | 144   | 2.81% | 145     | 3.99% | 19157  | 1.12%  |
| 31  | 5276         | 2.37% | 4053  | 2.41%  | 919      | 2.26%  | 143   | 2.79% | 132     | 3.64% | 16346  | 0.95%  |

Ebenfalls eine Tagesübersicht, dieses mal nur tabellarisch.

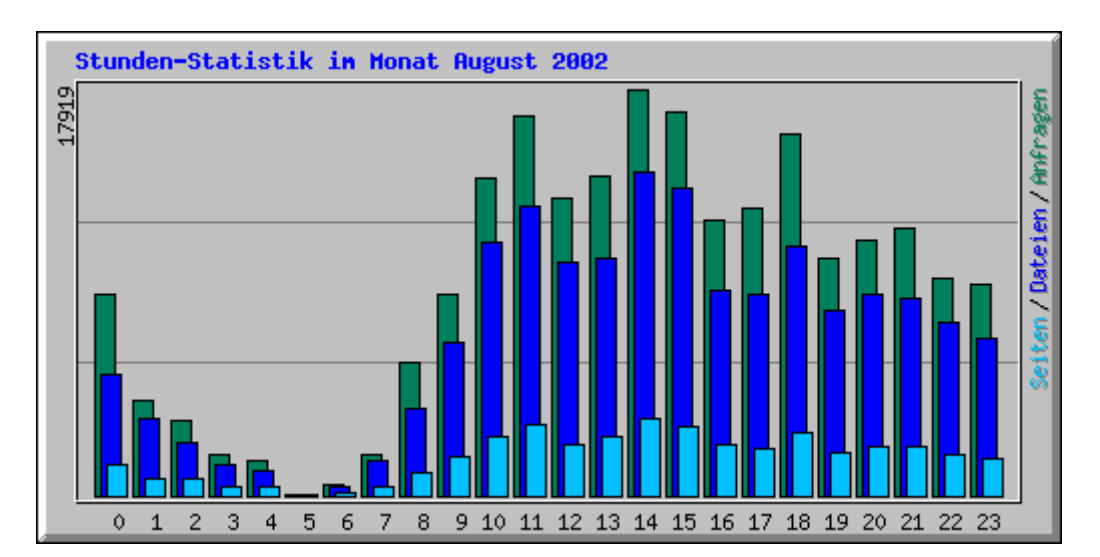

#### 2.3.3 Die Stunden Statistik

|        | Stunden-Statistik im Monat August 2002 |         |       |         |         |       |         |        |       |         |        |        |  |
|--------|----------------------------------------|---------|-------|---------|---------|-------|---------|--------|-------|---------|--------|--------|--|
| C+1-   | A                                      | nfrager | L     | ]       | Dateien |       |         | Seiten |       | kb      |        |        |  |
| Stunue | Schnitt                                | Sum     | me    | Schnitt | Sum     | me    | Schnitt | Sun    | me    | Schnitt | Suna   | ne     |  |
| 0      | 286                                    | 8876    | 3.99% | 172     | 5360    | 3.19% | 43      | 1350   | 3.32% | 679     | 21053  | 1.23%  |  |
| 1      | 134                                    | 4155    | 1.87% | 109     | 3385    | 2.02% | 23      | 743    | 1.83% | 4045    | 125385 | 7.31%  |  |
| 2      | 106                                    | 3299    | 1.48% | 75      | 2354    | 1.40% | 23      | 724    | 1.78% | 338     | 10471  | 0.61%  |  |
| 3      | 59                                     | 1832    | 0.82% | 45      | 1409    | 0.84% | 13      | 419    | 1.03% | 170     | 5265   | 0.31%  |  |
| 4      | 48                                     | 1501    | 0.67% | 36      | 1117    | 0.67% | 13      | 419    | 1.03% | 321     | 9959   | 0.58%  |  |
| 5      | 2                                      | 87      | 0.04% | 2       | 80      | 0.05% | 1       | 51     | 0.13% | 6       | 184    | 0.01%  |  |
| 6      | 15                                     | 471     | 0.21% | 13      | 414     | 0.25% | 3       | 106    | 0.26% | 55      | 1714   | 0.10%  |  |
| 7      | 58                                     | 1816    | 0.82% | 49      | 1530    | 0.91% | 12      | 388    | 0.96% | 194     | 6008   | 0.35%  |  |
| 8      | 188                                    | 5846    | 2.63% | 123     | 3833    | 2.28% | 33      | 1049   | 2.58% | 524     | 16243  | 0.95%  |  |
| 9      | 284                                    | 8829    | 3.96% | 217     | 6747    | 4.02% | 54      | 1693   | 4.17% | 867     | 26873  | 1.57%  |  |
| 10     | 451                                    | 13991   | 6.28% | 361     | 11197   | 6.67% | 83      | 2591   | 6.38% | 5078    | 157404 | 9.17%  |  |
| 11     | 538                                    | 16706   | 7.50% | 410     | 12715   | 7.57% | 100     | 3120   | 7.68% | 1637    | 50748  | 2.96%  |  |
| 12     | 423                                    | 13132   | 5.90% | 333     | 10323   | 6.15% | 73      | 2263   | 5.57% | 1317    | 40830  | 2.38%  |  |
| 13     | 454                                    | 14077   | 6.32% | 337     | 10468   | 6.23% | 83      | 2583   | 6.36% | 5100    | 158106 | 9.22%  |  |
| 14     | 578                                    | 17919   | 8.05% | 458     | 14214   | 8.46% | 108     | 3362   | 8.28% | 2467    | 76472  | 4.46%  |  |
| 15     | 546                                    | 16939   | 7.61% | 437     | 13560   | 8.07% | 99      | 3089   | 7.61% | 1786    | 55375  | 3.23%  |  |
| 16     | 392                                    | 12161   | 5.46% | 291     | 9034    | 5.38% | 71      | 2210   | 5.44% | 4847    | 150259 | 8.76%  |  |
| 17     | 408                                    | 12661   | 5.69% | 286     | 8894    | 5.30% | 67      | 2099   | 5.17% | 1115    | 34567  | 2.01%  |  |
| 18     | 513                                    | 15918   | 7.15% | 354     | 11001   | 6.55% | 89      | 2779   | 6.84% | 1373    | 42567  | 2.48%  |  |
| 19     | 338                                    | 10500   | 4.72% | 262     | 8134    | 4.84% | 60      | 1886   | 4.64% | 4709    | 145983 | 8.51%  |  |
| 20     | 364                                    | 11296   | 5.07% | 287     | 8904    | 5.30% | 69      | 2156   | 5.31% | 8474    | 262691 | 15.31% |  |
| 21     | 380                                    | 11782   | 5.29% | 281     | 8737    | 5.20% | 68      | 2137   | 5.26% | 4751    | 147273 | 8.58%  |  |
| 22     | 309                                    | 9607    | 4.31% | 246     | 7629    | 4.54% | 57      | 1792   | 4.41% | 951     | 29476  | 1.72%  |  |
| 23     | 299                                    | 9273    | 4.16% | 222     | 6888    | 4.10% | 51      | 1597   | 3.93% | 4541    | 140774 | 8.21%  |  |

Die Stunden-Statistik zeigt Ihnen, wie viele Gäste Sie durchschnittlich in den entsprechenden Stunden hatten.

### 2.3.4 Top 30 der URLs

|    | Top 30 von 572 URLs |       |       |       |     |  |  |  |  |
|----|---------------------|-------|-------|-------|-----|--|--|--|--|
| #  | Anfra               | agen  | kh    |       | URL |  |  |  |  |
| 1  | 6718                | 3.02% | 2067  | 0.12% |     |  |  |  |  |
| 2  | 3778                | 1.70% | 10366 | 0.60% |     |  |  |  |  |
| 3  | 3326                | 1.49% | 5568  | 0.32% |     |  |  |  |  |
| 4  | 3125                | 1.40% | 1538  | 0.09% |     |  |  |  |  |
| 5  | 2470                | 1.11% | 188   | 0.01% |     |  |  |  |  |
| 6  | 2335                | 1.05% | 2324  | 0.14% |     |  |  |  |  |
| 7  | 2212                | 0.99% | 17063 | 0.99% |     |  |  |  |  |
| 8  | 2136                | 0.96% | 2122  | 0.12% |     |  |  |  |  |
| 9  | 2118                | 0.95% | 156   | 0.01% |     |  |  |  |  |
| 10 | 2118                | 0.95% | 7033  | 0.41% |     |  |  |  |  |
| 11 | 1862                | 0.84% | 5654  | 0.33% |     |  |  |  |  |
| 12 | 1732                | 0.78% | 645   | 0.04% |     |  |  |  |  |
| 13 | 1274                | 0.57% | 9098  | 0.53% |     |  |  |  |  |
| 14 | 1173                | 0.53% | 2826  | 0.16% |     |  |  |  |  |
| 15 | 880                 | 0.40% | 57    | 0.00% |     |  |  |  |  |
| 16 | 717                 | 0.32% | 1799  | 0.10% |     |  |  |  |  |
| 17 | 633                 | 0.28% | 5637  | 0.33% |     |  |  |  |  |
| 18 | 540                 | 0.24% | 862   | 0.05% |     |  |  |  |  |
| 19 | 525                 | 0.24% | 198   | 0.01% |     |  |  |  |  |
| 20 | 433                 | 0.19% | 16371 | 0.95% |     |  |  |  |  |
| 21 | 428                 | 0.19% | 1507  | 0.09% |     |  |  |  |  |
| 22 | 390                 | 0.18% | 535   | 0.03% |     |  |  |  |  |
| 23 | 378                 | 0.17% | 426   | 0.02% |     |  |  |  |  |
| 24 | 375                 | 0.17% | 436   | 0.03% |     |  |  |  |  |
| 25 | 350                 | 0.16% | 619   | 0.04% |     |  |  |  |  |
| 26 | 280                 | 0.13% | 930   | 0.05% |     |  |  |  |  |
| 27 | 274                 | 0.12% | 2692  | 0.16% |     |  |  |  |  |
| 28 | 270                 | 0.12% | 172   | 0.01% |     |  |  |  |  |
| 29 | 234                 | 0.11% | 1767  | 0.10% |     |  |  |  |  |
| 30 | 231                 | 0.10% | 5700  | 0.33% |     |  |  |  |  |

Die Top 30-Statistik zeigt Ihnen, welche Ihrer Seiten am meisten aufgerufen werden.

#### 2.3.5 Top 10 nach Größe

|    | Top 10 von 572 URLs sortiert nach kb |       |        |        |     |  |  |  |  |  |
|----|--------------------------------------|-------|--------|--------|-----|--|--|--|--|--|
| #  | # Anfragen                           |       | kb     |        | URL |  |  |  |  |  |
| 1  | 25                                   | 0.01% | 937860 | 54.66% |     |  |  |  |  |  |
| 2  | 2212                                 | 0.99% | 17063  | 0.99%  |     |  |  |  |  |  |
| 3  | 433                                  | 0.19% | 16371  | 0.95%  |     |  |  |  |  |  |
| 4  | 3778                                 | 1.70% | 10366  | 0.60%  |     |  |  |  |  |  |
| 5  | 1274                                 | 0.57% | 9098   | 0.53%  |     |  |  |  |  |  |
| 6  | 100                                  | 0.04% | 8892   | 0.52%  |     |  |  |  |  |  |
| 7  | 2118                                 | 0.95% | 7033   | 0.41%  |     |  |  |  |  |  |
| 8  | 231                                  | 0.10% | 5700   | 0.33%  |     |  |  |  |  |  |
| 9  | 1862                                 | 0.84% | 5654   | 0.33%  |     |  |  |  |  |  |
| 10 | 633                                  | 0.28% | 5637   | 0.33%  |     |  |  |  |  |  |

Die Top 10 der URLs nach kb zeigt Ihnen die Dateien, die ihrer Größe nach aufgerufen wurden.

|    | Top 10 von 123 Eingangsseiten Gesamt |       |      |        |     |  |  |  |  |
|----|--------------------------------------|-------|------|--------|-----|--|--|--|--|
| #  | Anfra                                | igen  | Besu | iche 💦 | URL |  |  |  |  |
| 1  | 3326                                 | 1.49% | 2997 | 60.22% |     |  |  |  |  |
| 2  | 3125                                 | 1.40% | 385  | 7.74%  |     |  |  |  |  |
| 3  | 2212                                 | 0.99% | 331  | 6.65%  |     |  |  |  |  |
| 4  | 880                                  | 0.40% | 116  | 2.33%  |     |  |  |  |  |
| 5  | 3778                                 | 1.70% | 89   | 1.79%  |     |  |  |  |  |
| 6  | 1732                                 | 0.78% | 85   | 1.71%  |     |  |  |  |  |
| 7  | 2470                                 | 1.11% | 64   | 1.29%  |     |  |  |  |  |
| 8  | 2335                                 | 1.05% | 52   | 1.04%  |     |  |  |  |  |
| 9  | 540                                  | 0.24% | 49   | 0.98%  |     |  |  |  |  |
| 10 | 2118                                 | 0.95% | 49   | 0.98%  |     |  |  |  |  |

#### 2.3.6 Top 10 der Eingangsseiten und Ausgangsseiten

Hier sehen Sie die Seiten, die als erstes aufgerufen werden, wenn Besucher Ihre Homepage betreten.

Die Ausgangsseiten sind die Seiten, die als letztes vor dem Verlassen Ihrer Homepage angezeigt werden.

#### 2.3.7 Die Top 30 der Rechner

|              |      |       | Т       | op 30 | ) von ( | 3631  | Rec  | hnern       | (IP-Adressen)                        |
|--------------|------|-------|---------|-------|---------|-------|------|-------------|--------------------------------------|
| # Anfragen D |      | Date  | Dateien |       | b       | Bes   | uche | Rechnername |                                      |
| 1            | 2051 | 0.92% | 1952    | 1.16% | 8422    | 0.49% | 25   | 0.49%       | cm48-7.liwest.at                     |
| 2            | 1905 | 0.86% | 298     | 0.18% | 1786    | 0.10% | 6    | 0.12%       | data.isl-online.de                   |
| 3            | 1699 | 0.76% | 202     | 0.12% | 759     | 0.04% | 2    | 0.04%       | cf1-2-ffmpub.arcor-ip.de             |
| 4            | 1259 | 0.57% | 576     | 0.34% | 3485    | 0.20% | 20   | 0.39%       | beck2.beck-ipc.com                   |
| 5            | 831  | 0.37% | 830     | 0.49% | 3125    | 0.18% | 2    | 0.04%       | pd951d130.dip.t-dialin.net           |
| 6            | 827  | 0.37% | 300     | 0.18% | 947     | 0.06% | 6    | 0.12%       | 213.225.45.186                       |
| 7            | 778  | 0.35% | 146     | 0.09% | 605     | 0.04% | 3    | 0.06%       | p508ae240.dip.t-dialin.net           |
| 8            | 759  | 0.34% | 253     | 0.15% | 980     | 0.06% | 8    | 0.16%       | port-212-202-243-186 reverse.qsc.de  |
| 9            | 740  | 0.33% | 420     | 0.25% | 1668    | 0.10% | 6    | 0.12%       | kerberos.uba.de                      |
| 10           | 708  | 0.32% | 191     | 0.11% | 913     | 0.05% | 10   | 0.20%       | gate14.hella.com                     |
| 11           | 679  | 0.30% | 679     | 0.40% | 0       | 0.00% | 679  | 13.26%      | ultimate-products.de                 |
| 12           | 637  | 0.29% | 118     | 0.07% | 452     | 0.03% | 1    | 0.02%       | 193.96.230.6                         |
| 13           | 637  | 0.29% | 637     | 0.38% | 2098    | 0.12% | 1    | 0.02%       | dialin-145-254-130-092.arcor-ip.net  |
| 14           | 628  | 0.28% | 212     | 0.13% | 799     | 0.05% | 5    | 0.10%       | p508afbca.dip.t-dialin.net           |
| 15           | 606  | 0.27% | 209     | 0.12% | 1222    | 0.07% | 9    | 0.18%       | 134.76.161.136                       |
| 16           | 605  | 0.27% | 355     | 0.21% | 1431    | 0.08% | 8    | 0.16%       | cache03.ce01-01.datazug.net          |
| 17           | 602  | 0.27% | 185     | 0.11% | 678     | 0.04% | 14   | 0.27%       | cacheolinzl-e4d.net.uta.at           |
| 18           | 594  | 0.27% | 594     | 0.35% | 1769    | 0.10% | 1    | 0.02%       | hwadsl-pool-213-155-203-78.telvia.it |
| 19           | 557  | 0.25% | 312     | 0.19% | 1276    | 0.07% | 2    | 0.04%       | m745p025.ads1.highway.telekom.at     |
| 20           | 543  | 0.24% | 194     | 0.12% | 656     | 0.04% | 3    | 0.06%       | cf2-1-ffmpub.arcor-ip.de             |
| 21           | 538  | 0.24% | 220     | 0.13% | 808     | 0.05% | 6    | 0.12%       | biber.fast-net.de                    |
| 22           | 535  | 0.24% | 476     | 0.28% | 1678    | 0.10% | 5    | 0.10%       | 193.98.114.129                       |
| 23           | 532  | 0.24% | 492     | 0.29% | 1785    | 0.10% | 13   | 0.25%       | rzis3a.rz.tu-bs.de                   |
| 24           | 531  | 0.24% | 530     | 0.32% | 1591    | 0.09% | 2    | 0.04%       | i40pc03.ipd.uni-karlsruhe.de         |
| 25           | 531  | 0.24% | 453     | 0.27% | 2677    | 0.16% | 6    | 0.12%       | ns.sap-retail.de                     |
| 26           | 519  | 0.23% | 430     | 0.26% | 1685    | 0.10% | 4    | 0.08%       | mail.boemer-team.de                  |
| 27           | 508  | 0.23% | 179     | 0.11% | 787     | 0.05% | 3    | 0.06%       | pcjawe.rz.uni-sb.de                  |
| 28           | 507  | 0.23% | 235     | 0.14% | 799     | 0.05% | 3    | 0.06%       | pd9e58cd3.dip.t-dialin.net           |
| 29           | 492  | 0.22% | 186     | 0.11% | 855     | 0.05% | 2    | 0.04%       | p508ad9f8.dip.t-dialin.net           |
| 30           | 484  | 0.22% | 352     | 0.21% | 1102    | 0.06% | 5    | 0.10%       | pd9e5d714.dip.t-dialin.net           |

Hier sehen Sie die 30 Rechner, die am häufigsten auf Ihrer Homepage waren.

Die Anzeige Top 10 der Rechner sortiert nach kb zeigt Ihnen, die Rechner, die den größten Transfer verursacht haben.

#### 2.3.8 Top 30 der Verweise

|    |      |        | Top 30 von 232 Verweise |
|----|------|--------|-------------------------|
| #  | Anfr | agen   | Verweise                |
| 1  | 8188 | 10.01% | - (Direct Request)      |
| 2  | 315  | 0.39%  |                         |
| 3  | 160  | 0.20%  |                         |
| 4  | 126  | 0.15%  |                         |
| 5  | 101  | 0.12%  |                         |
| 6  | 93   | 0.11%  |                         |
| 7  | 47   | 0.06%  |                         |
| 8  | 47   | 0.06%  |                         |
| 9  | 42   | 0.05%  |                         |
| 10 | 41   | 0.05%  |                         |
| 11 | 37   | 0.05%  |                         |
| 12 | 31   | 0.04%  |                         |
| 13 | 30   | 0.04%  |                         |
| 14 | 23   | 0.03%  |                         |
| 15 | 22   | 0.03%  |                         |
| 16 | 20   | 0.02%  |                         |
| 17 | 19   | 0.02%  |                         |
| 18 | 18   | 0.02%  |                         |
| 19 | 16   | 0.02%  |                         |
| 20 | 14   | 0.02%  |                         |
| 21 | 13   | 0.02%  |                         |
| 22 | 13   | 0.02%  |                         |
| 23 | 10   | 0.01%  |                         |
| 24 | 8    | 0.01%  |                         |
| 25 | 7    | 0.01%  |                         |
| 26 | 7    | 0.01%  |                         |
| 27 | 6    | 0.01%  |                         |
| 28 | 6    | 0.01%  |                         |
| 29 | 5    | 0.01%  |                         |
| 30 | 5    | 0.01%  |                         |

Hier sehen Sie, über welche Seiten die Besucher auf Ihre Homepage gekommen sind.

| Top 9 von 9 Suchausdrücke Gesamt |   |          |       |  |  |  |  |  |  |  |
|----------------------------------|---|----------|-------|--|--|--|--|--|--|--|
| #                                |   | Anfragen | Suche |  |  |  |  |  |  |  |
| 1                                | 2 | 20.00%   |       |  |  |  |  |  |  |  |
| 2                                | 1 | 10.00%   |       |  |  |  |  |  |  |  |
| 3                                | 1 | 10.00%   |       |  |  |  |  |  |  |  |
| 4                                | 1 | 10.00%   |       |  |  |  |  |  |  |  |
| 5                                | 1 | 10.00%   |       |  |  |  |  |  |  |  |
| 6                                | 1 | 10.00%   |       |  |  |  |  |  |  |  |
| 7                                | 1 | 10.00%   |       |  |  |  |  |  |  |  |
| 8                                | 1 | 10.00%   |       |  |  |  |  |  |  |  |
| 9                                | 1 | 10.00%   |       |  |  |  |  |  |  |  |

#### 2.3.9 Top 9 von Suchausdrücke Gesamt

Hier sehen Sie die 9 häufigsten Suchanfrage, die Besucher bei einer Suchmaschine eingegeben haben und dann auf Ihre Homepage gekommen sind.

| Top 15 von 301 Anwenderprogramme |          |        |                                                               |  |  |  |  |  |  |  |
|----------------------------------|----------|--------|---------------------------------------------------------------|--|--|--|--|--|--|--|
| #                                | Anfragen |        | Anwenderprogramm                                              |  |  |  |  |  |  |  |
| 1                                | 16704    | 20.42% | Mozilla/4.0 (compatible; MSIE 6.0; Windows NT 5.1)            |  |  |  |  |  |  |  |
| 2                                | 6571     | 8.03%  | Mozilla/4.0 (compatible; MSIE 6.0; Windows NT 5.0)            |  |  |  |  |  |  |  |
| 3                                | 4758     | 5.82%  | Mozilla/4.0 (compatible; MSIE 5.01; Windows NT 5.0)           |  |  |  |  |  |  |  |
| 4                                | 2945     | 3.60%  | Mozilla/4.0 (compatible; MSIE 5.5; Windows NT 5.0)            |  |  |  |  |  |  |  |
| 5                                | 2806     | 3.43%  | Mozilla/4.0 (compatible; MSIE 6.0; Windows NT 5.1; Q312461)   |  |  |  |  |  |  |  |
| 6                                | 2707     | 3.31%  | Mozilla/4.0 (compatible; MSIE 5.0; Windows 98; DigExt)        |  |  |  |  |  |  |  |
| 7                                | 2407     | 2.94%  | Mozilla/4.0 (compatible; MSIE 6.0; Windows 98)                |  |  |  |  |  |  |  |
| 8                                | 2121     | 2.59%  | Mozilla/4.0 (compatible; MSIE 5.5; Windows 98; Win 9x 4.90)   |  |  |  |  |  |  |  |
| 9                                | 1952     | 2.39%  | Mozilla/4.0 (compatible; MSIE 6.0; Windows NT 5.1; .NET CLR 1 |  |  |  |  |  |  |  |
| 10                               | 1729     | 2.11%  | Mozilla/4.0 (compatible; MSIE 6.0; Windows NT 5.0; Q312461)   |  |  |  |  |  |  |  |
| 11                               | 972      | 1.19%  | Mozilla/4.0 (compatible; MSIE 5.5; Windows 98)                |  |  |  |  |  |  |  |
| 12                               | 889      | 1.09%  | Mozilla/4.0 (compatible; MSIE 6.0; Windows NT 5.0; .NET CLR 1 |  |  |  |  |  |  |  |
| 13                               | 736      | 0.90%  | Mozilla/4.0 (compatible; MSIE 5.0; Windows 2000) Opera 6.04   |  |  |  |  |  |  |  |
| 14                               | 732      | 0.89%  | Mozilla/4.0 (compatible; MSIE 6.0; Windows 98; Win 9x 4.90)   |  |  |  |  |  |  |  |
| 15                               | 732      | 0.89%  | Mozilla/5.0 (compatible; Konqueror/3; Linux)                  |  |  |  |  |  |  |  |

#### 2.3.10 Top 15 von Anwenderprogrammen

In dieser Tabelle sehen Sie, mit welchem Browser Ihre Website wie oft besucht wurde. Hierbei ist zu erwähnen, dass es einige Browser gibt, die sich als Internetexplorer anmelden, jedoch kein Internetexplorer sind sondern beispielsweise Opera.

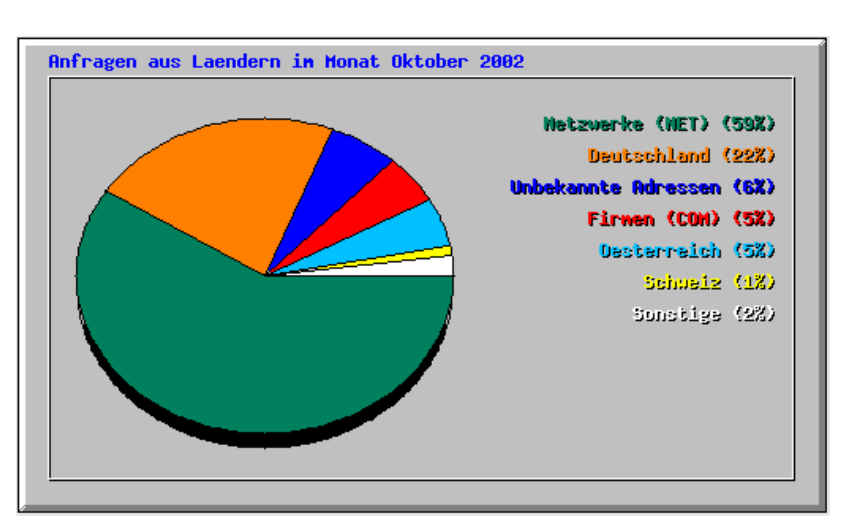

#### 2.3.11 Anfragen aus Ländern

| Top 20 von 20 Ländern |       |          |       |         |        |        |                      |  |  |  |  |
|-----------------------|-------|----------|-------|---------|--------|--------|----------------------|--|--|--|--|
| #                     | Anfra | Anfragen |       | Dateien |        |        | Land                 |  |  |  |  |
| 1                     | 48250 | 58.98%   | 35993 | 59.45%  | 173150 | 59.51% | Netzwerke (NET)      |  |  |  |  |
| 2                     | 17731 | 21.68%   | 13029 | 21.52%  | 63295  | 21.75% | Deutschland          |  |  |  |  |
| 3                     | 5279  | 6.45%    | 4733  | 7.82%   | 22582  | 7.76%  | Unbekannte Adressen  |  |  |  |  |
| 4                     | 4414  | 5.40%    | 3200  | 5.29%   | 14263  | 4.90%  | Firmen (COM)         |  |  |  |  |
| 5                     | 4258  | 5.21%    | 2300  | 3.80%   | 10135  | 3.48%  | Oesterreich          |  |  |  |  |
| 6                     | 1096  | 1.34%    | 648   | 1.07%   | 3708   | 1.27%  | Schweiz              |  |  |  |  |
| 7                     | 395   | 0.48%    | 271   | 0.45%   | 1391   | 0.48%  | Niederlande          |  |  |  |  |
| 8                     | 88    | 0.11%    | 87    | 0.14%   | 659    | 0.23%  | Polen                |  |  |  |  |
| 9                     | 85    | 0.10%    | 85    | 0.14%   | 279    | 0.10%  | Organisationen (ORG) |  |  |  |  |
| 10                    | 85    | 0.10%    | 85    | 0.14%   | 279    | 0.10%  | Luxemburg            |  |  |  |  |
| 11                    | 36    | 0.04%    | 35    | 0.06%   | 261    | 0.09%  | Italien              |  |  |  |  |
| 12                    | 21    | 0.03%    | 21    | 0.03%   | 90     | 0.03%  | Spanien              |  |  |  |  |
| 13                    | 17    | 0.02%    | 17    | 0.03%   | 83     | 0.03%  | Kroatien (Hrvatska)  |  |  |  |  |
| 14                    | 17    | 0.02%    | 17    | 0.03%   | 83     | 0.03%  | Ungam                |  |  |  |  |
| 15                    | 14    | 0.02%    | 9     | 0.01%   | 269    | 0.09%  | Belgien              |  |  |  |  |
| 16                    | 5     | 0.01%    | 5     | 0.01%   | 9      | 0.00%  | Chile                |  |  |  |  |
| 17                    | 4     | 0.00%    | 2     | 0.00%   | 189    | 0.06%  | Schweden             |  |  |  |  |
| 18                    | 3     | 0.00%    | 1     | 0.00%   | 94     | 0.03%  | Finnland             |  |  |  |  |
| 19                    | 2     | 0.00%    | 1     | 0.00%   | 95     | 0.03%  | USA-Univers./Schulen |  |  |  |  |
| 20                    | 1     | 0.00%    | 1     | 0.00%   | 48     | 0.02%  | Frankreich           |  |  |  |  |

Auf diesen 2 Übersichten sehen Sie die Zugriffe auf Ihre Website nach Ländern sortiert.